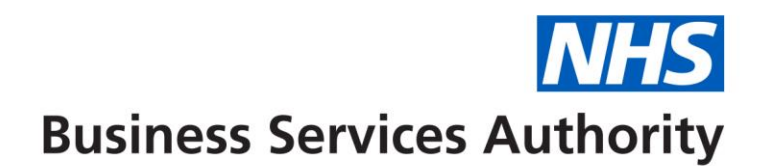

### **NHS Dental Services**

The below information provides the details to use the online form function in Compass to enter and submit FP17OW form information.

For more detail on rules associated with each of the data items on the FP17OW, please refer to the "Completion of Form Guidance – FP17OW" available <u>here</u> and select the Dental forms menu option.

Please note that the patient will need to sign a paper PR form or the electronic equivalent. The signed PR form will need to be retained by the practice as part of the patient record for a period of two years.

# **NHS** Business Services Authority

# Completion of online form guidance FP17OW (Clinician) – Wales

Log on to Compass and select Activity from the Homepage Menu:

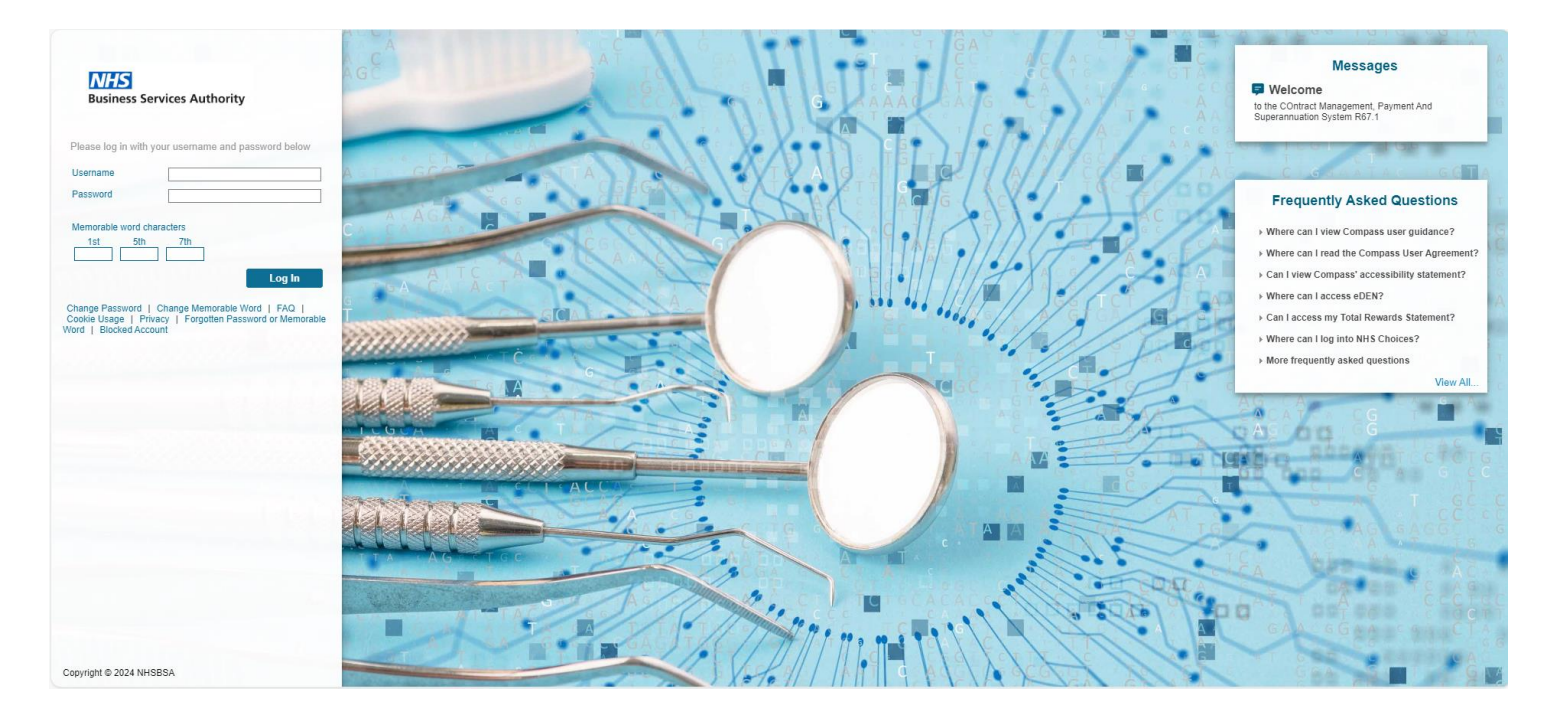

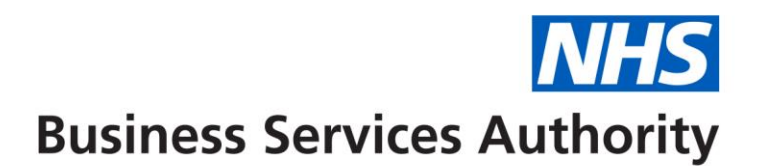

#### The following screen will be displayed.

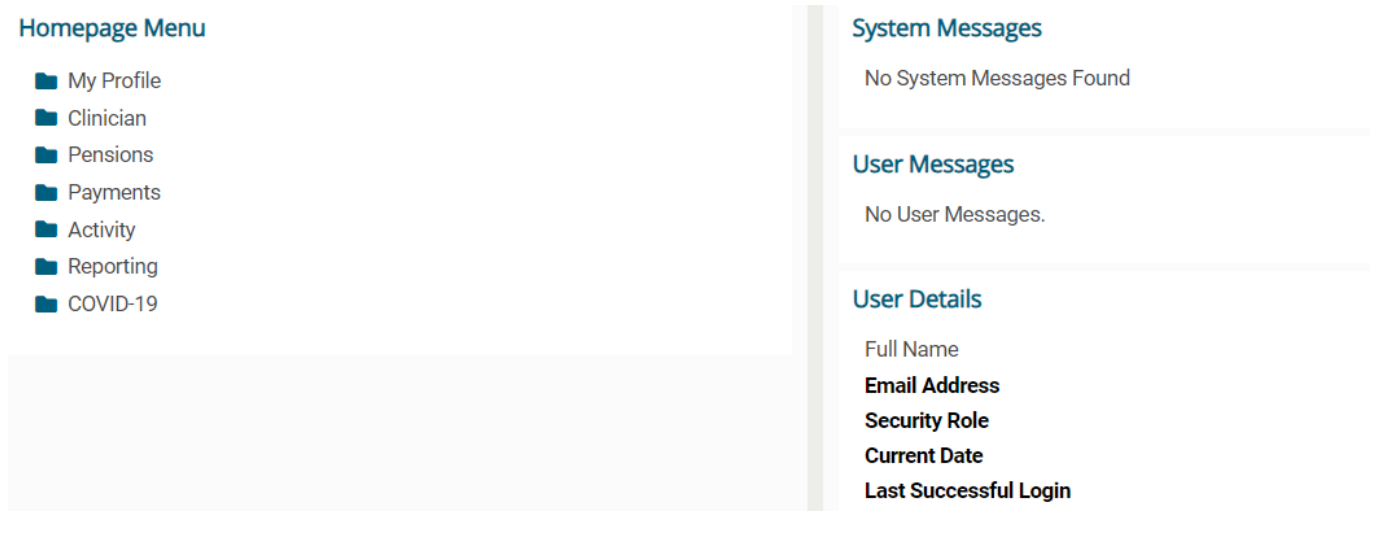

## PLEASE NOTE: The boxes displayed as yellow are all mandatory fields

Select Activity creation to dislpay the launch screen:

| Activity Creation Launch                               |     |  |             |
|--------------------------------------------------------|-----|--|-------------|
| Contract ID<br>Personal ID<br>Location ID<br>Form Type | * Q |  |             |
|                                                        |     |  | Next Cancel |

You can either enter Contract ID manually or click on the magnifying glass to display all the contracts you work on and choose the appropriate contract.

Use drop down to choose the form type (FP17O) and select "next" button.

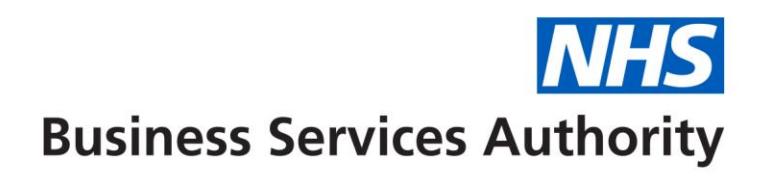

Select **Patient Information tab** and complete relevant patient information – DOB format can be either DDMMCCYY or DD/MM/CCYY.

If it is a new patient, you must enter their details manually, however, you can search for their address by entering their post code in the Post Code field and clicking on the magnifying glass next to the 'Postal address Selector'. Then select the correct address from the list displayed.

| Patient Informa | ition Exempti    | ions, Remissions    | s & Patient Charge   | Supporting Evidence            | Orthodontic Data Set      | Orthodontic /     | Assessment & Treatment Start     | Orthodontic Conclusion          |      |
|-----------------|------------------|---------------------|----------------------|--------------------------------|---------------------------|-------------------|----------------------------------|---------------------------------|------|
| Ethnic Origin   | Clinician Declar | ation Ortho         | Reg 11 / Appliance   | Repair                         |                           |                   |                                  |                                 |      |
| Patient ID      |                  |                     |                      | 2                              |                           |                   |                                  |                                 |      |
| NHS Number      |                  |                     |                      | -                              | Previous Surname          |                   |                                  |                                 |      |
| Surname         |                  |                     |                      | *                              | (If changed since la      | st visit)         |                                  |                                 |      |
| Forename        |                  |                     |                      | *                              |                           |                   |                                  |                                 |      |
| Address         |                  |                     |                      |                                | Freedl Address            |                   |                                  |                                 |      |
|                 |                  |                     | *                    |                                | Email Address             |                   |                                  |                                 | 1    |
|                 |                  |                     |                      |                                | Patient Declined          |                   |                                  |                                 |      |
|                 |                  |                     |                      |                                | Mobile Phone Numb         | ber               |                                  |                                 |      |
|                 |                  |                     |                      |                                | Patient Declined          |                   |                                  |                                 |      |
| Post Code       |                  |                     |                      | Q                              |                           |                   |                                  |                                 |      |
| Sex             |                  |                     | Please Select 🗸      | *                              |                           |                   |                                  |                                 |      |
| Date of Birth   |                  |                     |                      | <b>k</b>                       |                           |                   |                                  |                                 |      |
|                 |                  |                     |                      |                                |                           |                   |                                  |                                 |      |
|                 | s                | Save as Draft and C | Create Another Claim | Save as Draft and Return to La | unch Screen Save and Crea | ate Another Claim | Save and Return to Launch Screen | Cancel and Return to Launch Sci | reen |

If it is an existing patient, click on the magnifying glass next to Patient ID field and this will present you with a list of all your existing patients from which you can select the patient.

| ♠ Home » Activity Creation Launch » Ortho    | Patient List   |              |             |            |        |            |      | ;             | ×                          |                                |
|----------------------------------------------|----------------|--------------|-------------|------------|--------|------------|------|---------------|----------------------------|--------------------------------|
| Activity Reference<br>Personal ID            |                |              |             |            |        |            |      | C⊥            |                            |                                |
| Treatment Location ID                        | Patient Id     | Surname      | Forename    | D.O.B.     | Sex    | Last Known |      | Action        |                            |                                |
|                                              | Filter         | Filter T     | Filter T    | Filter     | Filter | Filter     | TC   | Clear Filters |                            |                                |
| Patient Information Exemptions, Remissions & | 11145          | ASTONVILLA   | ENGLAND     | 08/06/1950 | М      | WN7 1NJ    |      | Select        | & Treatment Start          | Orthodontic Conclusion         |
| Ethnic Origin Clinician Declaration Ortho F  | 11173          | BASTIA       | FRANCE      | 08/06/1950 | М      | WN7 1NJ    |      | Select        |                            |                                |
| Patient ID                                   | 11154          | BIRMINGHAM   | ENGLAND     | 08/06/1950 | М      | WN7 1NJ    |      | Select        |                            |                                |
| NHS Number                                   | 11174          | BORDEAUX     | FRANCE      | 08/06/1950 | M      | WN7 1NJ    |      | Select        |                            |                                |
| Sumame                                       | 11166          | BRAGA        | PORTUGAL    | 08/06/1950 | М      | WN7 1NJ    |      | Select        |                            |                                |
| Forename                                     | 11149          | CHELSEA      | ENGLAND     | 08/06/1950 | М      | WN7 1NJ    |      | Select        |                            |                                |
| Address                                      | 11997          | FINDON       | TERRY       | 08/06/1950 | М      | WN7 1NJ    |      | Select        |                            |                                |
| Address                                      | 11144          | FOREST       | ENGLAND     | 08/06/1950 | М      | WN7 1NJ    |      | Select        |                            |                                |
|                                              | 11992          | GOFFSPARK    | RUSSELL     | 08/06/1950 | м      | WN7 1NJ    |      | Select        |                            |                                |
|                                              | 11140          | LEIPZIG      | EASTGERMANY | 08/06/1950 | м      | WN7 1NJ    |      | Select        |                            |                                |
|                                              | 11170          | MARSEILLES   | FRANCE      | 08/06/1950 | М      | WN7 1NJ    |      | Select        |                            |                                |
|                                              | 11171          | MONACO       | FRANCE      | 08/06/1950 | м      | WN7 1NJ    |      | Select        |                            |                                |
| Post Code                                    | 11332          | OVERLANDERS  | PAUL        | 08/06/1950 | м      | WN7 1NJ    |      | Select        |                            |                                |
| Sex                                          | 12003          | PRIORY       | JAMES       | 08/06/1950 | М      | WN7 1NJ    |      | Select        |                            |                                |
| Date of Birth                                | 11334          | REBELROUSERS | CLIFF       | 30/06/2006 | M      | WN7 1NJ    |      | Select        |                            |                                |
|                                              | Records 1 to 1 | 5 of 21      |             |            |        |            | Page | 1/2 🕅 🗰       |                            |                                |
|                                              |                |              |             |            |        |            |      |               | nd Return to Launch Screen | Cancel and Return to Launch St |

This screen also allows for the recording of the optional Previous Surname, Patient's E-mail Address and Patient's Mobile Telephone Number fields. If the patient does not give an e-mail address then the "Patient Declined" box underneath must be ticked. Similarly, if the patient does not give a mobile phone number then the "Patient Declined" box underneath must be ticked.

An NHS Number must be entered. If it not known or available then zero must be entered.

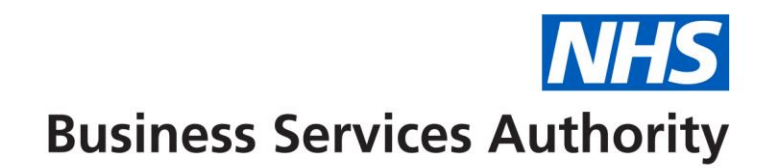

### Exemptions, Remissions & Patient's Charge

Use this tab to enter any exemption or remission appropriate for the patient concerned or to enter the patient charge collected. Only one exemption or remission category can be entered. If any exemption or remission category is entered then one of the Evidence of Exemption or Remission Seen boxes must be ticked.

For patients who are aged under 18 tick that specific exemption box.

All Other exemption categories appropriate for adult patients are not mandatory, but the following onscreen validation checks will take place:

- If the patient is aged under 18 at the Date of Referral\* on an assessment claim then the Patient Under 18 box must be ticked
- If the patient is aged 18 or over at the Date of Referral\* on an assessment claim then the Patient Under 18 box must not be ticked
- If the Aged 18 in Full Time Education box is selected then the patient must be aged 18 at the Date of Referral\*
- If Partial remission HC3 Certificate is selected than there must be an accompanying non-zero patient charge entered
- If Expectant Mother or Nursing Mother is selected then the patient must be female
  - \* Date of Assessment for cases where Date of Assessment is before 1st April 2024

| Patient Information            | Exemptions,       | Remissions & Patient Cha           | arge Suppor     | rting Evidence                                | Orthodontic E | ata Set Orthod        | ontic Assess            | ment & Treatmen       | t Start Ort             | hodontic Coi    | nclusion            |
|--------------------------------|-------------------|------------------------------------|-----------------|-----------------------------------------------|---------------|-----------------------|-------------------------|-----------------------|-------------------------|-----------------|---------------------|
| Ethnic Origin Clini            | ician Declaratior | n Ortho Reg 11 / Appl              | liance Repair   |                                               |               |                       |                         |                       |                         |                 |                     |
| Patient Under 18               |                   | Full remission - HC2<br>cert       |                 | Partial remission<br>cert                     | - HC3 🗌       | Expecta               | nt mother               |                       | Nursing mo              | other           |                     |
| Aged 18 in full-time education |                   | Income support                     |                 | NHS tax credit ex                             | emption       | Income-<br>jobseek    | -based<br>er's allowanc | e                     | Pension cr<br>guarantee | edit<br>credit  |                     |
| Prisoner                       |                   | Exam only – under<br>25/60 or over |                 | Income-related<br>employment and<br>allowance | support       | Universa              | al Credit               |                       |                         |                 |                     |
| Evidence of Exemption          | or Remission se   | en 🗌 Yes                           |                 |                                               |               |                       |                         |                       |                         |                 |                     |
| Patient Charge Collecte        | ed                |                                    | 0.00            |                                               |               |                       |                         |                       |                         |                 |                     |
|                                | Sav               | ve as Draft and Create Another     | r Claim Save as | Draft and Return to La                        | aunch Screen  | Save and Create Anoth | er Claim 🛛 Sa           | ive and Return to Lau | nch Screen Ca           | ancel and Retur | rn to Launch Screen |

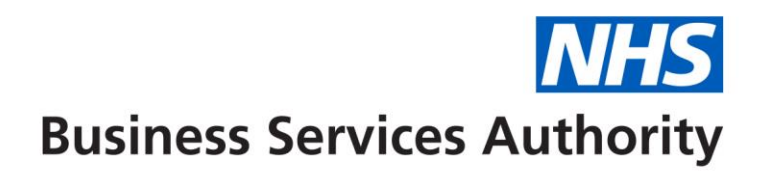

# Supporting Evidence

# Select the Supporting Evidence tab and complete with relevant information (if required)

| Patient Informat   | tion Exemptions, Re                            | missions & Patient Charge      | Supporting Evidence            | Orthodontic Data Set      | Orthodontic /    | Assessment & Treatment Start     | Orthodontic Conclusion             |
|--------------------|------------------------------------------------|--------------------------------|--------------------------------|---------------------------|------------------|----------------------------------|------------------------------------|
| Ethnic Origin      | Clinician Declaration                          | Ortho Reg 11 / Appliance       | Repair                         |                           |                  |                                  |                                    |
|                    |                                                |                                |                                |                           |                  |                                  |                                    |
| Where another pe   | erson signs for treatment                      | on behalf of the patient.      |                                |                           |                  |                                  |                                    |
| Name of person s   | signing for the patient                        |                                |                                |                           |                  |                                  |                                    |
| Relationship to pa | atient                                         |                                |                                |                           |                  |                                  |                                    |
|                    |                                                |                                |                                |                           |                  |                                  |                                    |
| Where Aged 18 in   | Full Time Education exe                        | mption is claimed.             |                                |                           |                  |                                  |                                    |
| Name of college    | or university                                  |                                |                                |                           |                  |                                  |                                    |
| Where Expectant    | or Nursing Mother exem                         | ntion is claimed.              |                                |                           |                  |                                  |                                    |
| NHS Maternity Ex   | emption Certificate Num                        | ber                            |                                |                           |                  |                                  |                                    |
| Baby due/born or   | date                                           |                                |                                | i                         |                  |                                  |                                    |
|                    |                                                |                                |                                |                           |                  |                                  |                                    |
| Where Income Su    | pport, Jobseeker's Allow                       | ance, Employment Support A     | llowance or                    |                           |                  |                                  |                                    |
| Pension Credit Gi  | Jarantee remission is cla                      | med.                           |                                |                           |                  |                                  |                                    |
| Date of Birth of p | eceiving benefit<br>erson receiving benefit (F |                                |                                |                           |                  |                                  |                                    |
| National Insurance | e Number of person rece                        | iving benefit                  |                                |                           |                  |                                  |                                    |
|                    |                                                |                                | <u></u>                        |                           |                  |                                  |                                    |
| Where HC2 or HC    | 3 Certificate or Tax Cred                      | t remission is claimed.        |                                |                           |                  |                                  |                                    |
| Certificate Numb   | er or Card Number                              |                                |                                |                           |                  |                                  |                                    |
| Patient Charge Li  | mit (HC3 Certificates onl                      | y) – £999.99 format            | 0.00                           |                           |                  |                                  |                                    |
|                    |                                                |                                |                                |                           |                  |                                  |                                    |
|                    | Save as I                                      | Draft and Create Another Claim | Save as Draft and Return to La | unch Screen Save and Crea | te Another Claim | Save and Return to Launch Screen | Cancel and Return to Launch Screen |

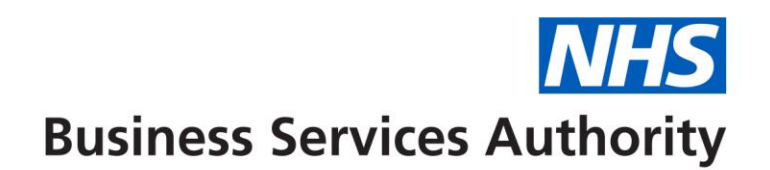

## Orthodontic Data Set

Use this "tab" to record any Orthodontic Data Set details required concerning the appliances or retainers fitted, radiographs/photographs taken or extractions made.

| Patient Information    | Exemptions, Rer   | missions & Patient Charge     | Supporting Evidence            | Orthodontic Data Set       | Orthodontic Assessment       | & Treatment Start     | Orthodontic C     | Conclusion         |
|------------------------|-------------------|-------------------------------|--------------------------------|----------------------------|------------------------------|-----------------------|-------------------|--------------------|
| Ethnic Origin Clir     | ician Declaration | Ortho Reg 11 / Appliance      | Repair                         |                            |                              |                       |                   |                    |
| Aerosol Generating Pro | appointme         | (No. of                       |                                |                            |                              |                       |                   |                    |
| Radiograph(s) taken    |                   | (Number) Rem                  | ovable upper appliance 🗌       | Removable                  | e lower appliance 🗌          | Fixed upper           | appliance         | ]                  |
| Fixed lower appliance  |                   | Fund                          | tional appliance               | Retainer u                 | pper                         | Retainer low          | ver               | ]                  |
| Extractions            |                   |                               |                                |                            |                              |                       |                   |                    |
| Search Quadrant ~      |                   | $\triangleright$              |                                |                            |                              |                       |                   | Create             |
| Quadrant               |                   |                               |                                | Тоо                        | th                           |                       |                   | Action             |
|                        |                   |                               |                                |                            |                              |                       |                   |                    |
|                        |                   |                               |                                |                            |                              |                       |                   |                    |
|                        |                   |                               |                                |                            |                              |                       |                   |                    |
|                        |                   |                               |                                |                            |                              |                       |                   |                    |
|                        |                   |                               |                                |                            |                              |                       |                   |                    |
| Records 0 to 0 of 0    |                   |                               |                                |                            |                              |                       | Page              | 1 / 1              |
|                        |                   |                               |                                |                            |                              |                       |                   |                    |
|                        | Save as D         | raft and Create Another Claim | Save as Draft and Return to La | aunch Screen Save and Crea | te Another Claim Save and Re | turn to Launch Screen | Cancel and Return | n to Launch Screen |

For extractions each individual tooth must be recorded in a separate transaction by using the "Create" button. Select the Quadrant and Tooth notation from a drop-down list in each case. Select the "Save/Create" button to add further tooth notations or "Save" to return to the Orthodontic Data Set "tab".

| Patient Information E                        | Exemptions, Rem | issions & Patient Charge     | Supporting Evidence            | Orthodontic Data Set      | Orthodontic Assessment        | & Treatment Start              | Orthodontic Cor      | nclusion         |
|----------------------------------------------|-----------------|------------------------------|--------------------------------|---------------------------|-------------------------------|--------------------------------|----------------------|------------------|
| Ethnic Origin Cliniciar                      | n Declaration   | Ortho Reg 11 / Appliance     | Repair                         |                           |                               |                                |                      |                  |
| Aerosol Generating Proced                    | lureappointment | (No. of                      |                                |                           |                               |                                |                      |                  |
| Radiograph(s) taken<br>Fixed lower appliance |                 | Extractions                  |                                |                           | ×                             | Fixed upper a<br>Retainer lowe | ppliance             |                  |
| Extractions                                  |                 | Quadrant<br>Tooth            | × *                            |                           |                               |                                |                      | _                |
| Search Quadrant V                            |                 |                              |                                | Save                      | Save/Create Cancel            |                                |                      | Create<br>Action |
|                                              |                 |                              |                                |                           |                               |                                |                      |                  |
|                                              |                 |                              |                                |                           |                               |                                |                      |                  |
| Records 0 to 0 of 0                          |                 |                              |                                |                           |                               |                                | Page                 | 1 / 1            |
|                                              | Save as Dra     | aft and Create Another Claim | Save as Draft and Return to La | unch Screen Save and Crea | ate Another Claim Save and Re | eturn to Launch Screen         | Cancel and Return to | o Launch Screen  |

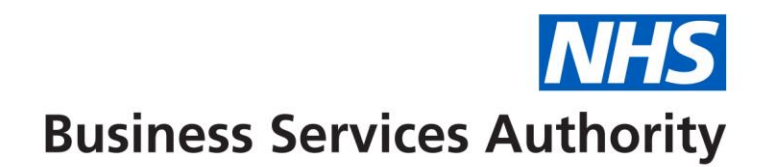

#### **Orthodontic Assessment & Treatment Start**

Use this tab to record the assessment and start of treatment phase.

Select one of "Assessment & review", "Assessment & refuse treatment" or "Assessment & appliance fitted". Selection of one of these boxes will allow the entry of "IOTN", "Aesthetic Component" and/or "IOTN not applicable". Note that if an IOTN value of 3 is entered then an accompanying Aesthetic Component item is mandatory. An IOTN entry is now mandatory for any assessment claim. IOTN NA cannot be used for an Assess/Appliance Fitted claim and an Aesthetic Component is mandatory for such claims.

**Date of Referral**\* and **Date of Assessment** are mandatory if anything is entered in this tab. \* - if Date of Assessment is on or after 1<sup>st</sup> April 2024

The Date of Referral must not be after the Date of Assessment. The Date Appliance Fitted must not be prior to the Date of Assessment and need only be present if "Assess & appliance fitted" is.

| Patient Information                                             | Exemptions, Rer | nissions & Patient Charge        | Supporting Evidence                          | Orthodontic I | Data Set Orthoo       | dontic Assessment & Treatment Star        | t Orthodontic Conclusion                |
|-----------------------------------------------------------------|-----------------|----------------------------------|----------------------------------------------|---------------|-----------------------|-------------------------------------------|-----------------------------------------|
| Ethnic Origin Clinicia                                          | n Declaration   | Ortho Reg 11 / Appliance I       | Repair                                       |               |                       |                                           | _                                       |
| Assessment & review<br>IOTN                                     |                 | (1-5)                            | Assess & refuse treat<br>Aesthetic component | tment         | (1-10                 | Assess & appliance () IOTN not applicable | e fitted                                |
| Date of Referral<br>Date of Assessment<br>Date Appliance Fitted |                 |                                  |                                              |               |                       |                                           |                                         |
|                                                                 | Save as         | s Draft and Create Another Claim | Save as Draft and Return to                  | Launch Screen | Save and Create Anoth | her Claim Save and Return to Launch Sc    | creen Cancel and Return to Launch Scree |

## Orthodontic Conclusion

This tab is used when an orthodontic course of treatment has reached its end.

The Date of Completion is mandatory if anything is entered in this tab.

Select one of the tick boxes "Treatment abandoned – patient failed to return", "Treatment abandoned – patient requested", "Treatment Discontinued" or "Treatment Completed.

The "PAR scores calculated" box must be completed by entering Y or N as appropriate.

An IOTN entry is now mandatory for any conclusion claim. IOTN NA cannot be used for a Treatment Completed claim. Note that if an IOTN value of 3 is entered then an accompanying Aesthetic Component item is mandatory.

Optionally a one or two digit Pre Treatment PAR Score and/or Post Treatment PAR Score can be entered.

| Patient Information                                     | Exemptions, Re   | missions & Patient Charge                | Supporting Evidence         | Orthodontic Data          | Set Orthodo         | ntic Assessment & T | Freatment Start       | Orthodontic Co        | onclusion        |
|---------------------------------------------------------|------------------|------------------------------------------|-----------------------------|---------------------------|---------------------|---------------------|-----------------------|-----------------------|------------------|
| Ethnic Origin Clinic                                    | cian Declaration | Ortho Reg 11 / Appliance                 | Repair                      |                           |                     |                     |                       |                       |                  |
| Treatment abandoned [<br>- patient failed to            |                  | Treatment abandon<br>- patient requested | ed 🗌                        | Treatment<br>discontinued |                     | Treatment completed |                       | PAR scores calculated |                  |
| return<br>IOTN<br>Date of Completion or [<br>Last Visit |                  | (1-5) Aesthetic compone                  | nt (1-10                    | ) IOTN not appli          | cable               |                     |                       |                       |                  |
|                                                         | Save             | as Draft and Create Another Claim        | Save as Draft and Return to | D Launch Screen Sav       | e and Create Anothe | r Claim Save and Re | eturn to Launch Scree | n Cancel and Ret      | urn to Launch Sc |

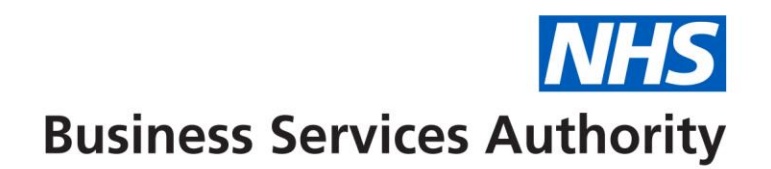

## Ortho Reg 11/Appliance Repair

This "tab" should be used for either of the items Repair to an Appliance Fitted by Another Dentist or Regulation 11 Replacement [orthodontic] Appliance is required. It cannot be used in conjunction with any Assessment or Treatment Start or Treatment Conclusion.

The Date of Completion is mandatory if anything is entered in this "tab"

| Patient Information                                                                                                    | Exemptions, Ren  | nissions & Patient Charge      | Supporting Evidence         | Orthodontic Conclusion   |                      |                                  |                               |  |  |
|----------------------------------------------------------------------------------------------------|------------------|--------------------------------|-----------------------------|--------------------------|----------------------|----------------------------------|-------------------------------|--|--|
| Ethnic Origin Clini                                                                                                    | cian Declaration | Ortho Reg 11 / Appliance       | Repair                      |                          |                      |                                  |                               |  |  |
| Repair to appliance fitted by another contractor     Regulation 11 replacement appliance       Date of Completion or Last Visit <ul> <li></li></ul> |                  |                                |                             |                          |                      |                                  |                               |  |  |
|                                                                                                    | Save as          | Draft and Create Another Claim | Save as Draft and Return to | o Launch Screen Save and | Create Another Claim | Save and Return to Launch Screer | Cancel and Return to Launch S |  |  |

## Ethnic Origin

Select this tab and complete the Ethnic Origin accordingly.

| Patient Information    | Exemption       | ns, Remissions & Patient Charge        | Supporting Evidence        | Orthodontic Data Set     | Orthodontic Assess                 | sment & Treatment Start       | Orthodontic Conclusion             |
|------------------------|-----------------|----------------------------------------|----------------------------|--------------------------|------------------------------------|-------------------------------|------------------------------------|
| Ethnic Origin Clir     | nician Declarat | tion Ortho Reg 11 / Appliance          | Repair                     |                          |                                    |                               |                                    |
| White British          |                 | White Irish                            | Other White                | Background 🗌             | White and Black<br>Caribbean       | Whit                          | te and Black African 🗌             |
| White and Asian        |                 | Other Mixed Background                 | Asian or Asia<br>Indian    | an British 🗌             | Asian or Asian Britis<br>Pakistani | sh 🗌 Asia<br>Ban              | n or Asian British 🛛 🗌<br>gladeshi |
| Other Asian backgroun  | d 🗌             | Black or Black British                 | Black or Blac<br>African   | k British                | Other Black backgro                | ound 🗌 Chir                   | nese 🗌                             |
| Any other ethnic group |                 | Patient declined                       |                            |                          |                                    |                               |                                    |
|                        |                 | Save as Draft and Create Another Claim | Save as Draft and Return t | o Launch Screen Save and | Create Another Claim S             | ave and Return to Launch Scre | en Cancel and Return to Launch     |

If the treatment is on-going, select either "Save as draft and create another FP17OW" or "Save as draft and return to launch screen" tab – claim can be finalised at a later date.

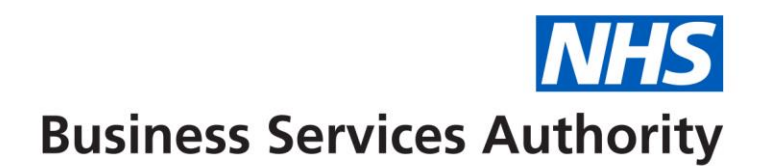

## **Clinician Declaration**

If the treatment is completed, select **Clinician Declaration** tab and click on the relevant boxes– the claim created can only be submitted for validation if this section is completed.

Select either the "Save and create another FP17OW" tab or the "Save and return to launch screen" tab once the Declaration has been entered. The "Save and create another FP17OW" tab will take you to the creation screen for a new claim and the "Save and return to launch screen" will take you to the screen that enables you to change contract/performer details for any further claims

| Patient Information                                                                                                    | Exemptions, Remissions & Patient Charge                                                                  | Supporting Evidence            | Orthodontic Data Set       | Orthodontic Assessment & Tre        | atment Start    | Orthodontic Conclusion        |       |  |  |  |  |
|----------------------------------------------------------------------------------------------------|----------------------------------------------------------------------------------------------------|--------------------------------|----------------------------|-------------------------------------|-----------------|-------------------------------|-------|--|--|--|--|
| Ethnic Origin Cl                                                                                                    | nician Declaration Ortho Reg 11 / Applianc                                                               | e Repair                       |                            |                                     |                 |                               |       |  |  |  |  |
| All the necessary prev                                                                                                    | All the necessary prevention, care and treatment that the patient is willing to undergo will be provided |                                |                            |                                     |                 |                               |       |  |  |  |  |
| All the necessary prevention, care and treatment that the patient is willing to undergo has been carried out                                                                                                    |                                                                                                    |                                |                            |                                     |                 |                               |       |  |  |  |  |
| I declare that I am properly entitled to practice under the current dental regulations and that the information I have given on this form is correct and complete. I understand that if it is not, appropriate action may be taken. For the purpose of verification of this and the prevention and detection of fraud and incorrectness, I consent to the disclosure of relevant information from this form to and by the NHS Business Services Authority |                                                                                                    |                                |                            |                                     |                 |                               |       |  |  |  |  |
|                                                                                                    | Save as Draft and Create Another Claim                                                                   | Save as Draft and Return to La | aunch Screen Save and Crea | te Another Claim Save and Return to | o Launch Screen | Cancel and Return to Launch S | creen |  |  |  |  |

To authorise claims that have been created by support staff – i.e. Practice Manager or Receptionist, select "Activity" from the menu, followed by "Activity Authorisation Search" which will list the claims awaiting authorisation.